## Connecting to the Hawks-Secure Wireless Network – Windows 7 Faculty/Staff

For Hartwick-issued Windows 7 laptops, we have "pushed" a correctly configured Hawks-Secure wireless network to your computer. You will receive that push if you log on network-connected. Once you verify that using the steps below, joining is easy.

- 1. Log on to your laptop
- 2. In your system tray (lower right corner), right-click on the network icon
- 3. Select 'Open Network and Sharing Center'
- 4. Select 'Manage wireless networks'
- 5. Verify that Hawks-Secure is listed
- 6. If you see Hawks-Secure listed there, you have received the correct network configuration and can join. If you do not see the Hawks-Secure network listed there, stop here and contact the TRC for alternate instructions. 607-431-4357.
- 7. Close the Manage Wireless Networks window
- 8. You may see a pop-up window saying you need to enter credentials for Hawks-Secure. Click on that window.
- 9. Otherwise, in your system tray, click the wireless icon and select Hawks-Secure
- 10. When prompted, enter your Hartwick network username (without the @hartwick.edu) and password and click Connect.

| orks that use (Wireless Network           | x Connection 7)                                                                                                    |                                                                                                    |
|-------------------------------------------|----------------------------------------------------------------------------------------------------|----------------------------------------------------------------------------------------------------|
| these networks in the order listed below. |                                                                                                    |                                                                                                    |
| ofile types N                             | ŕ                                                                                                    |                                                                                                    |
| and reorder                               |                                                                                                    |                                                                                                    |
| security: W                               | Type: Any supported                                                                                                    | Automatically connect                                                                                                    |
| Security: WPA2-Enterprise                 | Type: Any supported                                                                                                    | Automatically connect                                                                                                    |
|                                           |                                                                                                    |                                                                                                    |
|                                           |                                                                                                    |                                                                                                    |
|                                           | orks that use (Wireless Network<br>hese networks in the order listed below.<br>file types N 5<br>ind reorder<br>security: WPA2-Enterprise | orks that use (Wireless Network Connection 7)<br>here networks in the order listed below.<br>file types 1 5 r<br>recording: Any supported<br>Security: WPA2-Enterprise Type: Any supported |

| Network      | Authentication   |
|--------------|------------------|
| Please enter | user credentials |
|              | User name        |
|              | Password         |

You should now be connected to Hawks-Secure and may use this network anywhere on campus.